# Gérer et partager un enregistrement Zoom

Version 1, 1<sup>er</sup> septembre 2020

| Paramétrer l'enregistrement automatique de mes réunions | . 2 |
|---------------------------------------------------------|-----|
| Paramétrer l'enregistrement manuel de mes réunions      | .4  |
| Démarrer et gérer manuellement l'enregistrement         | . 5 |
| Accéder à mes enregistrements                           | .7  |
| Configurer les options de partage de l'enregistrement   | . 8 |
| Donner accès aux enregistrements                        | .9  |
| Utiliser Zoom                                           | 11  |
| Qui peut m'aider ?                                      | 11  |

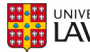

1

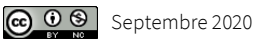

# Paramétrer l'enregistrement automatique de mes réunions

#### Conseil

Nous vous recommandons de paramétrer l'enregistrement automatique de vos activités d'enseignement. Veuillez noter que ce paramétrage a peut-être déjà été effectué par votre faculté.

### A. Vérifier si l'enregistrement automatique a été activé par ma faculté

1. Consultez vos paramètres personnels d'enregistrement.

https://ulaval.zoom.us/profile/setting?tab=recording

- 2. Si les options suivantes sont déjà activées, toutes vos futures réunions seront paramétrées pour l'enregistrement automatiquement et aucune action n'est requise de votre part.
  - Enregistrement dans le cloud (3); •
  - Enregistrement automatique (4) avec option Enregistrer dans le nuage. •

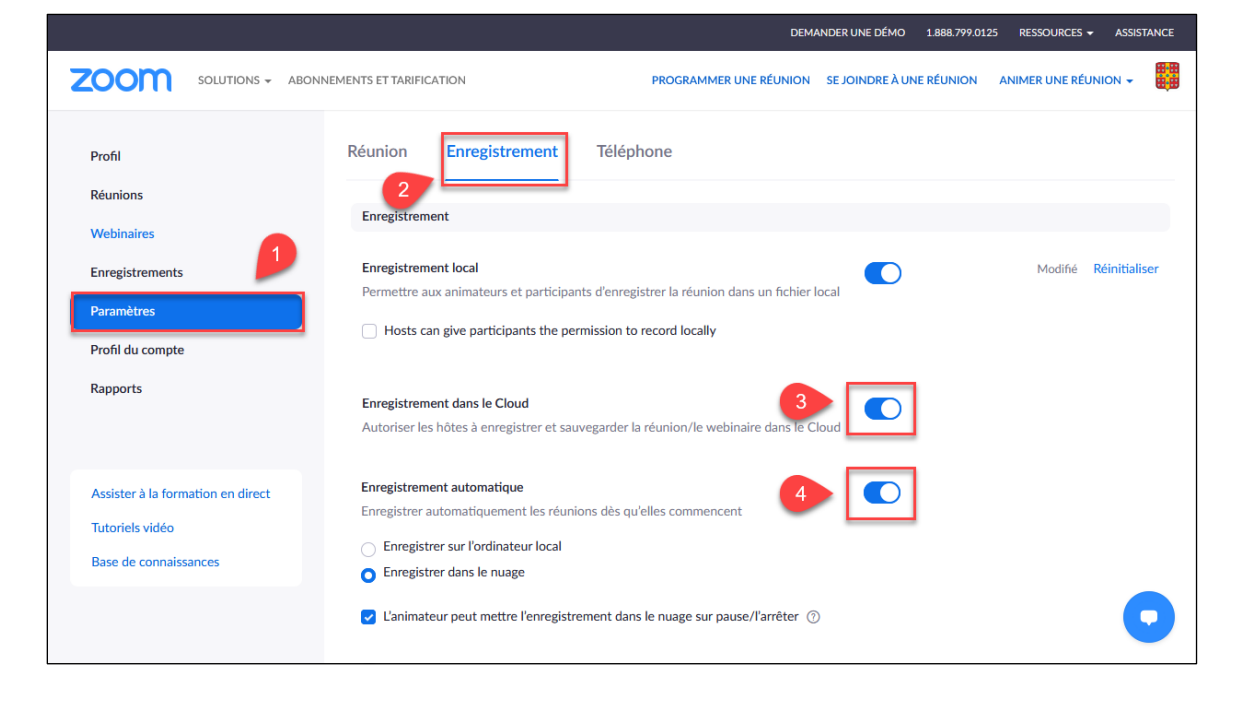

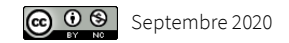

Information À l'étape de programmation de réunion, l'option Enregistrer automatiquement la réunion > Dans le cloud sera activée. Options de la réunion Ouvrir l'accès à la réunion avant l'arrivée de l'animateur 🗌 Couper le micro des participants à l'entrée 🔞 Seuls les utilisateurs authentifiés peuvent participe Pré-attribution de salle de discussion Enregistrer automatiquement la réunion O Sur l'ordinateur local O Dans le cloud Activer des régions supplémentaires de centre de données pour cette réunion

Si ces options ne sont pas activées par défaut, vous pouvez activer l'enregistrement en suivant les étapes ci-dessous.

### B. Activer l'enregistrement automatique

Si cette option n'est pas activée par défaut, assurez-vous d'activer les deux paramètres suivants :

- Enregistrement dans le cloud ; •
- Enregistrement automatique avec option Enregistrer dans le nuage. ٠

Pour ce faire, suivez les étapes suivantes :

- 1. Cliquez sur Paramètres.
- 2. Cliquez sur l'onglet Enregistrement.
- 3. Glissez le bouton à bascule correspondant à l'enregistrement dans le cloud.
- 4. Glissez le bouton à bascule correspondant à l'enregistrement automatique.
- 5. Cochez Enregistrez dans le nuage.

|                                                                               | DEMANDER UNE DÉMO 1.888.799.0125 RESSOURCES + ASSISTANCE                                                                                                    |
|-------------------------------------------------------------------------------|----------------------------------------------------------------------------------------------------|
|                                                                               | EMENTS ET TARIFICATION PROGRAMMER UNE RÉUNION SE JOINDRE À UNE RÉUNION ANIMER UNE RÉUNION -                                                                                                    |
| Profil<br>Réunions                                                            | Réunion Téléphone Téléphone                                                                                                    |
| Enregistrements Paramètres Profil du compte                                   | Enregistrement local       Modifié       Reinitialiser         Permettre aux animateurs et participants d'enregistrer la réunion dans un fichier local       Modifié       Reinitialiser         Hosts can give participants the permission to record locally       Modifié       Reinitialiser |
| Rapports                                                                      | Enregistrement dans le Cloud<br>Autoriser les hôtes à enregistrer et sauvegarder la réunion/le webinaire dans le Cloud                                                                                                    |
| Assister à la formation en direct<br>Tutoriels vidéo<br>Base de connaissances | Enregistrer automatique<br>Enregistrer automatiquement les réunions dés qu'elles commencent<br>Chregistrer sur l'ordinateur local<br>Enregistrer dans le nuage<br>Chamiteur peut mettre l'enregistrement dans le nuage sur pause/l'arrêter (3)                                                  |

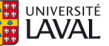

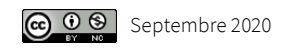

#### Information

Maintenant que l'enregistrement automatique est paramétré, pour toutes les nouvelles réunions que vous programmerez, les options Enregistrer automatiquement la réunion > Dans le cloud seront cochées par défaut. Il vous sera toujours possible de décocher cette option lors de votre planification de réunion si vous le désirez.

| Options de la réunion | <ul> <li>Ouvrir l'accès à la réunion avant l'arrivée de<br/>l'animateur</li> </ul>      |
|-----------------------|-----------------------------------------------------------------------------------------|
|                       | 🗌 Couper le micro des participants à l'entrée 👔                                         |
|                       | <ul> <li>Seuls les utilisateurs authentifiés peuvent<br/>participer</li> </ul>          |
|                       | Pré-attribution de salle de discussion                                                  |
|                       | Enregistrer automatiquement la réunion     O Sur l'ordinateur local     O Dans le cloud |
|                       | Activer des régions supplémentaires de centre de données pour cette réunion             |

## Paramétrer l'enregistrement manuel de mes réunions

Si vous désirez démarrer et arrêter manuellement vos enregistrements, sélectionnez les paramètres suivants :

- Enregistrement dans le cloud : activé ;
- Enregistrement automatique : désactivé.

|                                                                                       | DEMANDER UNE DÉMO 1.888.799.0125 RESSOURCES - ASSISTANCE                                                                                                    |
|---------------------------------------------------------------------------------------|----------------------------------------------------------------------------------------------------|
|                                                                                       | EMENTS ET TARIFICATION PROGRAMMER UNE RÉUNION SE JOINDRE À UNE RÉUNION ANIMER UNE RÉUNION -                                                                                                    |
| Profil<br>Réunions<br>Webinaires<br>Enregistrements<br>Paramètres<br>Profil du compte | Réunion       Enregistrement       Téléphone         2       Enregistrement       Modifié         Enregistrement local       Modifié       Réinitialiser         Permettre aux animateurs et participants d'enregistrer la réunion dans un fichier local       Modifié       Réinitialiser         Hosts can give participants the permission to record locally       Vertical       Vertical       Vertical |
| Rapports                                                                              | Enregistrement dans le Cloud  Autoriser les hôtes à enregistrer et sauvegarder la réunion/le webinaire dans le Cloud  Enregistrement automatique                                                                                                    |
| Assister à la formation en direct<br>Tutoriels vidéo                                  | Enregistrer automatiquement les réunions dès qu'elles commencent                                                                                                    |

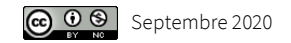

## Démarrer et gérer manuellement l'enregistrement

#### Information

Pour démarrer manuellement un enregistrement cloud, vous devez avoir le rôle d'animateur ou de co-animateur à une réunion en cours. Si vous êtes co-animateur, l'animateur devra autoriser le début de l'enregistrement.

Si vous êtes le planificateur de la rencontre, mais que vous ne voyez pas l'option d'enregistrement de la réunion, assurez-vous d'être connecté sur votre compte institutionnel dans le logiciel Zoom.

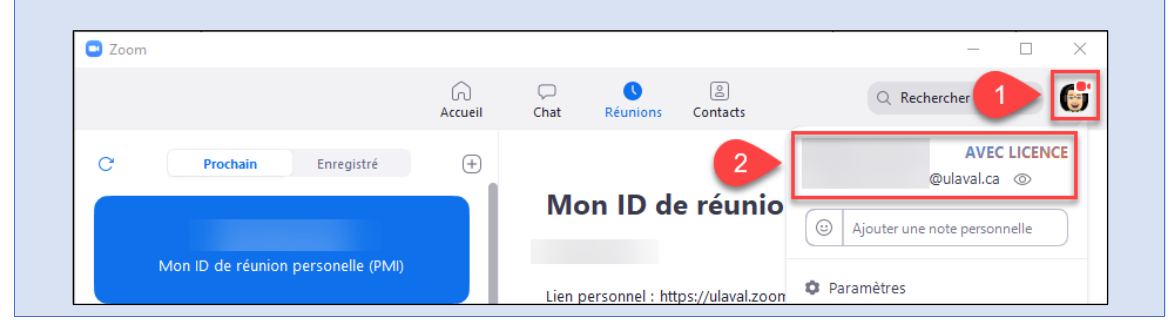

- 1. Lorsque vous êtes prêts, cliquez le bouton Enregistrer
- 2. Cliquez l'option Enregistrement sur le Cloud.

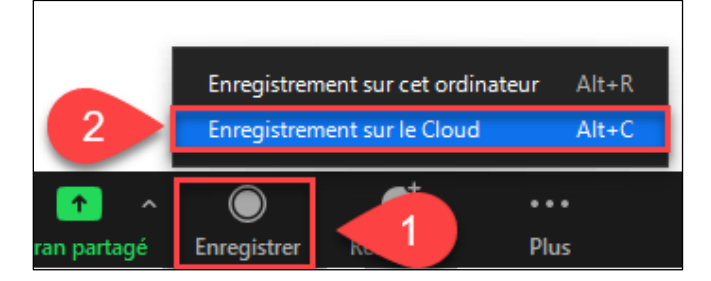

3. Cliquez Continuer pour démarrer l'enregistrement.

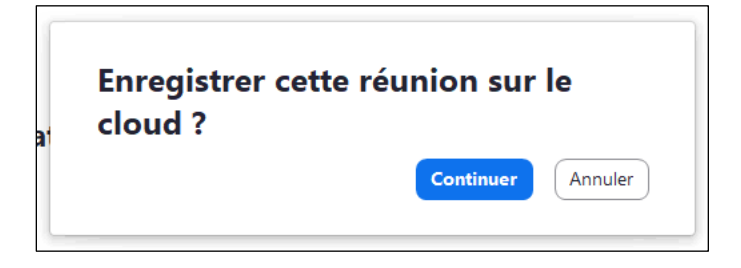

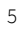

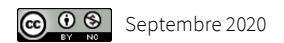

4. Cliquez sur les boutons pause ou arrêt en haut à gauche ou dans la barre d'outils en bas pour suspendre temporairement ou arrêter l'enregistrement.

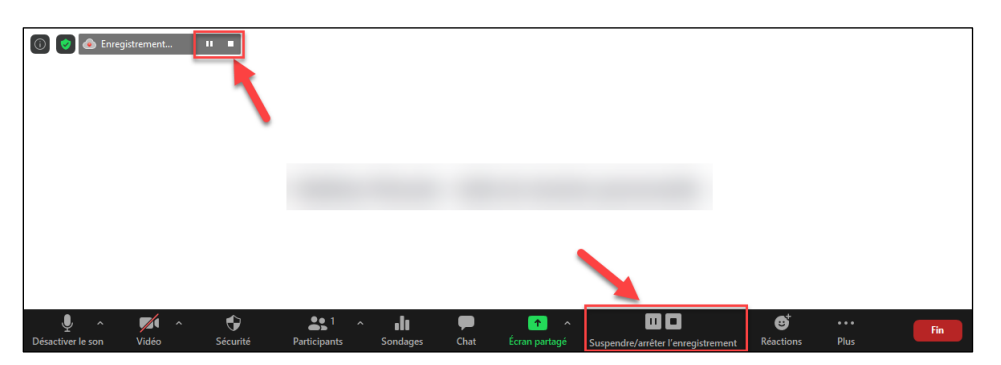

5. Cliquez sur Oui lorsque vous arrêtez l'enregistrement cloud. Un courriel vous sera acheminé lorsque celui-ci sera disponible.

| 🖸 Zoom | ×                                                                                                    |
|--------|----------------------------------------------------------------------------------------------------|
|        | Voulez-vous mettre fin à l'enregistrement cloud ?                                                    |
|        | Si Oui, vous recevrez un e-mail de notification lorsque<br>l'enregistrement dans le Cloud sera prêt. |
|        | Oui Annuler                                                                                          |

#### Information

Il est possible de produire plusieurs enregistrements infonuagiques pour une même séance de classe virtuelle. Chaque enregistrement distinct peut être partagé séparément avec vos étudiants.

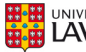

6

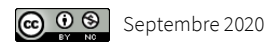

### Accéder à mes enregistrements

Une période de traitement, pouvant aller jusqu'à 24 heures, est à prévoir avant que votre enregistrement soit disponible. Lorsque votre enregistrement sera disponible, vous recevrez un courriel comme celui-ci :

| L'enregistrement dans le cloud -                                                                                                    |
|----------------------------------------------------------------------------------------------------|
| Z Zoom <no-reply@zoom.us><br/>A <math>23:52</math></no-reply@zoom.us>                                                                                                    |
| [Externe UL*]<br>Bonjour ,                                                                                                    |
| Votre enregistrement dans le Cloud est maintenant disponible.<br>Les enregistrements sur le nuage seront automatiquement supprimés après qu'ils aient été stockés<br>pendant 450 jours.               |
| Sujet :<br>Date : 30 août 2020 22:31 Heure normale de l'Est (États-Unis et Canada)                                                                                                    |
| Concerne uniquement l'hôte : cliquez ici pour visualiser votre enregistrement (les participants ne peuvent pas accéder à cette page) :<br>https://ulaval.zong.us/recording/detail2menting_id=r2G6kCmp |
|                                                                                                    |
| Partager Penregistrement avec les spectateurs:<br>https://ulaval.zoom.us/rec/share/ 5ZacbLb809LSJHM6kH8apx6Rbrmaaa                                                                                    |
| mQUhLYdhIJVXd9 (Code secret: y39+&gSd)                                                                                                    |
|                                                                                                    |
| Merci d'avoir choisi Zoom.                                                                                                    |
| - L'équipe Zoom                                                                                                    |
| *ATTENTION : L'émetteur de ce courriel est externe à l'Université Laval.                                                                                                    |
| Évitez de cliquer sur un hyperlien, d'ouvrir une pièce jointe ou de transmettre des informations si vous ne                                                                                           |
| connaissez pas l'expéditeur du courriel. En cas de doute, contactez l'équipe de soutien informatique de                                                                                               |
| votre unite ou <u>nameconnage@ulaval.ca</u> .                                                                                                    |

Vous pouvez consulter l'ensemble de vos enregistrements sur votre compte d'utilisateur Zoom en ligne. C'est également à cet endroit que vous pourrez configurer vos options de partage.

|                                 |                                                       |                            |                              | DEMANDER UNE D      | е́мо 1.888.799.01          | 25 RESSOURCES - ASSISTANCE        |
|---------------------------------|-------------------------------------------------------|----------------------------|------------------------------|---------------------|----------------------------|-----------------------------------|
| ZOOM SOLUTIONS - ABONNEMENTS    | S ET TARIFICATION CONTACTER LE SERVICE DES VENTES     |                            | PROGRAMMER UN                | E RÉUNION SE JOIND  | RE À UNE RÉUNION           | ANIMER UNE RÉUNION -              |
| PERSONNEL<br>Profil             | Enregistrements sur le Cloud Enregistre               | ements locaux              |                              |                     |                            | Paramètres                        |
| Réunions                        | Les enregistrements sur le nuage seront automatiqueme | ent supprimés après qu'ils | aient été stockés pendant 4  | 150 jours.          |                            | Enregistrement                    |
| Webinaires 1<br>Enregistrements | De yyyy-mm-dd A 2020-08-30                            | Tous les états 🗸           |                              |                     |                            |                                   |
| Paramètres                      | Recherche par ID    Q                                 | Recherche                  | Exporter                     |                     |                            |                                   |
| ADMINISTRATEUR                  | Sujet de la réunion                                   | N° de réunion              | Heure de début de la réunion | Taille du fichier   | Suppression<br>automatique | /                                 |
| Tableau de bord                 |                                                       | 905                        | 30 août 2020 22:31           |                     | · [                        | Traitement de<br>l'enregistrement |
| > Gestion des utilisateurs      |                                                       | 916                        | 24 point 2020 09:31          | 2 Fichiers (5 MB)   | 444 jours                  | Partage Plus 🕶                    |
| Gestion des Salles              | 0                                                     | 918                        | partage                      | 3 Fichiers (369 MB) | 437 j. 2                   | Partage Plus •                    |

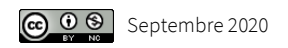

### Configurer les options de partage de l'enregistrement

- 1. Cliquez sur Enregistrements.
- 2. Cliquez sur le bouton Partage.

| ZOOM SOLUTIONS + AB      | ONNEMENTS ET TARIFICATION CONTACTER LE SERVICE DES VENTES | 5                            | PROGRAMMER UN                 | ERÉUNION SEJOIND    | RE À UNE RÉUNIOF           | N ANIMER UNE RÉUNION 🛩            |
|--------------------------|-----------------------------------------------------------|------------------------------|-------------------------------|---------------------|----------------------------|-----------------------------------|
| Personnel                | Enregistrements sur le Cloud Enregi                       | strements locaux             |                               |                     |                            | Paramètr                          |
| Réunions                 | Les enregistrements sur le nuage seront automatiq         | uement supprimés après qu'il | s alent été stockés pendant « | 450 jours.          |                            |                                   |
| Webinaires               | 1<br>De vyyy-mm-dd 🛅 λ 2020-08-30                         | Tous les états 🗸             |                               |                     |                            |                                   |
| Paramètres               | Recherche par ID 🔹 🔍                                      | Recherche                    | Exporter                      |                     |                            |                                   |
| MINISTRATEUR             | Sujet de la réunion                                       | N° de réunion                | Heure de début de la réunion  | Taille du fichier   | Suppression<br>automatique |                                   |
| Tableau de bord          |                                                           | 905                          | 30 août 2020 22:31            |                     |                            | Traitement de<br>l'enregistrement |
| Gestion des utilisateurs | 0                                                         | 916                          | 24 2001 2020 09:31            | 2 Fichiers (5 MB)   | 444 jours                  | Partage Plus +                    |
| Gestion des Salles       |                                                           | 918                          | Configurer le<br>partage      | 3 Fichiers (369 MB) | 437 1 2                    | Partage Plus •                    |

3. Dans la fenêtre Partager cet enregistrement dans le nuage, sélectionnez les options telles qu'illustrées.

| Partager cet enregi                                                | strement                                                                       |                          | $\circ$ |
|--------------------------------------------------------------------|--------------------------------------------------------------------------------|--------------------------|---------|
| Publiquement                                                       |                                                                                |                          |         |
| <ul> <li>Seuls les utilisa</li> <li>Utilisateurs cor</li> </ul>    | teurs authentifiés peuvent aff<br>nnectés à mon compte                         | icher :                  |         |
| Ajouter la date d'ex                                               | piration au lien                                                               |                          | D       |
| 7 jours v                                                          | 2020-09-06, 11:59 PM                                                           | Enregistrer              |         |
| Les utilisateurs peu                                               | vent télécharger                                                               | (                        |         |
| À la demande (insc                                                 | ription requise) 😡                                                             | (                        |         |
| Protection par code                                                | e secret<br>Modifier                                                           | •                        |         |
| Informations sur le lie                                            | n d'enregistrement                                                             |                          |         |
| Cacher les inform                                                  | ations détaillées                                                              |                          | $\sim$  |
| Sujet:<br>Heure de début<br>Enregistrement d<br>https://ulaval.zoo | de la réunion : 24 août 2020 (<br>de la réunion :<br>om.us/rec/share/4f0uHbWp8 | 09:31<br>TNJRtaW6GzWA7V_ |         |
| Code secret: 46                                                    | 3&a+bu                                                                         |                          | li      |
| Copier les informa                                                 | ations de partage dans le pr                                                   | esse-papiers             |         |

#### Information

Veuillez noter que la date d'expiration du lien n'a aucun lien avec la date de suppression automatique de l'enregistrement. La date d'expiration pourrait donc être la date de la fin de la session.

4. Cliquez le lien Copier les informations de partage dans le presse-papiers au bas de la fenêtre pour transmettre l'information d'accès à l'enregistrement à vos étudiants.

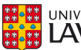

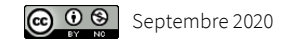

### Donner accès aux enregistrements

Pour donner à vos étudiants l'accès aux enregistrements, il vous suffit de copier les informations de partage dans votre site de cours.

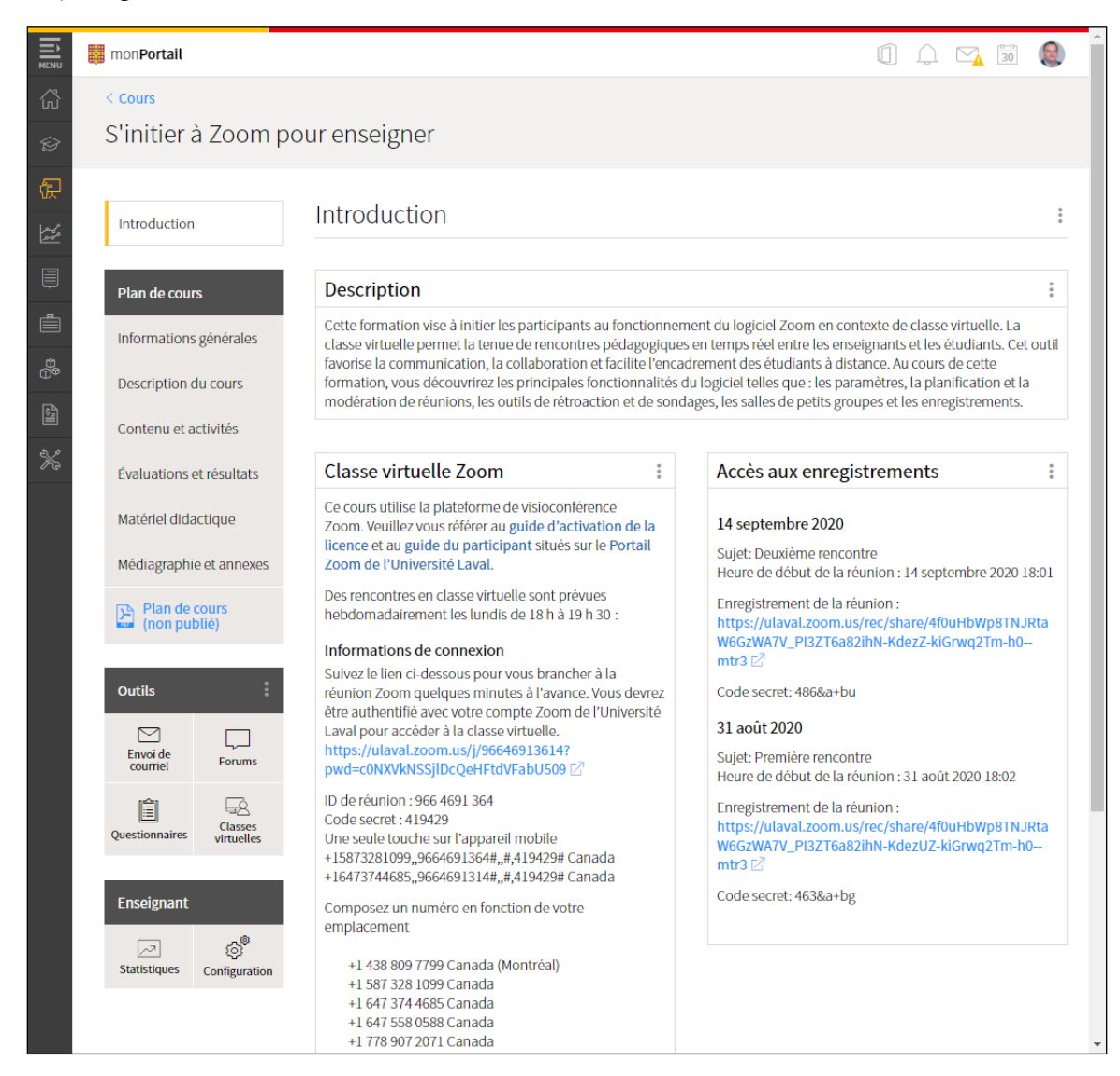

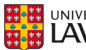

9

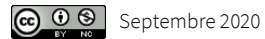

Les étudiants qui suivront un lien vers un enregistrement devront généralement être authentifiés avec leur IDUL@ulaval.ca sur la page Portail Zoom ULaval (située à <u>https://www.ulaval.ca/zoom</u>). Pour y accéder, ils devront également saisir le code secret.

|      |             | DEMANDER UNE DÉMO          | 1.888.799.0125 | 5 RESSOURCES <del>-</del> | ASSISTANCE |
|------|-------------|----------------------------|----------------|---------------------------|------------|
| zoom | SOLUTIONS - | PROGRAMMER UN              | NE RÉUNION     | ANIMER UNE RÉUNI          | ON -       |
|      |             |                            |                |                           |            |
|      |             |                            |                |                           |            |
|      |             | Sujet de l'enregistrement  |                |                           |            |
|      |             | Saisir le code secret      |                |                           |            |
|      |             | Passcode                   |                |                           |            |
|      |             | Accéder à l'enregistrement |                |                           |            |
|      |             |                            |                |                           | O          |

Vos étudiants auront alors accès à l'enregistrement dans leur navigateur.

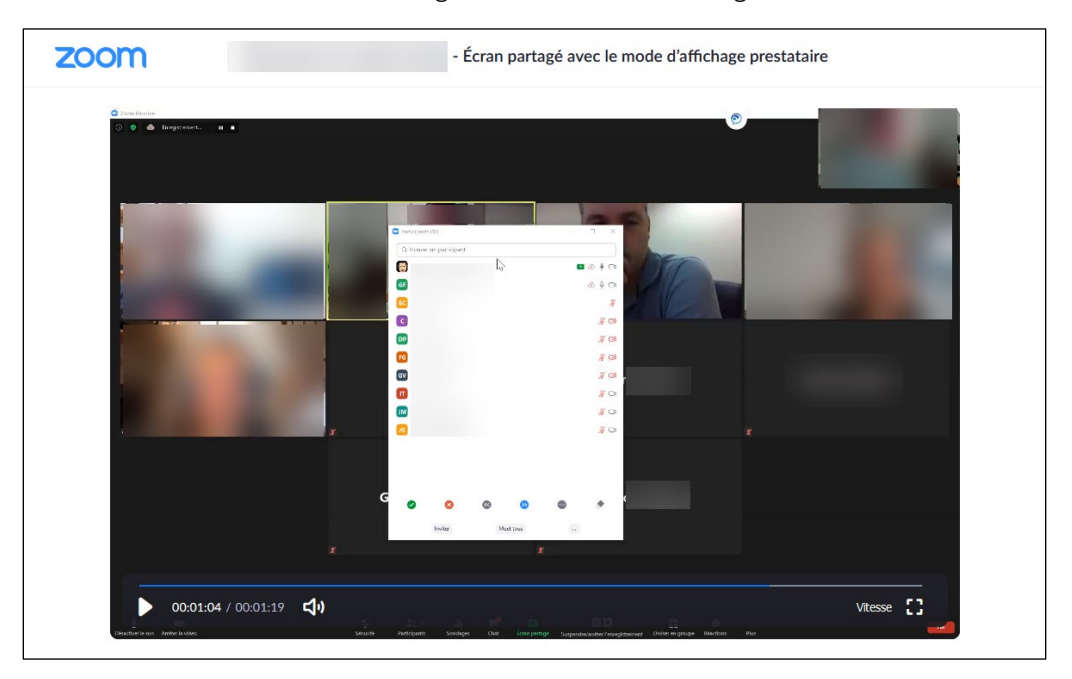

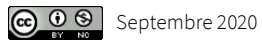

### **Utiliser Zoom**

Veuillez-vous référer à la documentation située sur le Portail Zoom ULaval pour accéder au guide d'activation rapide, au guide de l'animateur, au guide du participant, ou à tout autre document mis à votre disposition pour vous aider à utiliser Zoom.

www.ulaval.ca/zoom

### Qui peut m'aider?

Votre équipe de soutien technopédagogique facultaire peut vous accompagner dans la création et l'utilisation des technologies en soutien à l'enseignement et l'apprentissage. Une liste complète des équipes facultaires est disponible sur le site Enseigner à l'Université Laval.

https://www.enseigner.ulaval.ca

De nombreuses formations et services sont offerts aux enseignants de l'Université Laval par le Service de soutien à l'enseignement.

https://www.sse.ulaval.ca

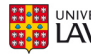

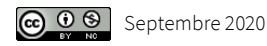